## 服务端自动备份与还原

1. 描述
2. 定时备份与还原
3. 还原

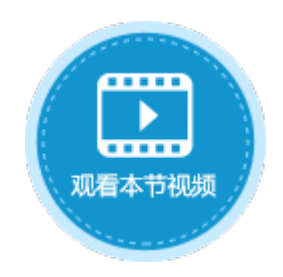

保存设置

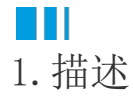

活字格服务端支持自动备份,设置自动备份后,会将所有的应用及用户信息进行备份。

Ⅰ2. 定时备份与还原

在管理控制台中可配置自动定时备份,设置备份的文件夹、时间、间隔及最大备份数。

在管理控制台,选择"设置->备份还原"。在定时备份配置区域,勾选"开启定时备份",并设置备份时间、备份间隔天数及最大备份数 后,单击"保存设置"。

| 定时备份配置 |                                                |   |   |  |
|--------|------------------------------------------------|---|---|--|
| 备份时间   | 09:12                                          | 0 |   |  |
| 备份间隔天数 | 1                                              |   |   |  |
| 最大备份数  | 7                                              |   | ? |  |
| 通用配置   |                                                |   |   |  |
| 备份文件夹  | C:\Users\Public\Documents\ForguncyServerBackup |   | ? |  |

保存设置后,就会按照设置的时间及间隔天数进行备份。

在下面的备份集列表中,列出了所有的备份,包括自动备份和手动备份,并列出备份日期时间、备份模式(手动或自动)和备份模块(内置用户信息或应用程序)。

| ł | 备份集列表 ??            |    |     |    |    |    |   |
|---|---------------------|----|-----|----|----|----|---|
|   | 2022/04/13 09:12:00 | 自动 | 7MB | 还原 | 下载 | 删除 | > |
|   | 2022/04/13 09:10:00 | 自动 | 7MB | 还原 | 下载 | 删除 | > |
|   | 2022/04/11 16:25:37 | 手动 | 7MB | 还原 | 下载 | 删除 | > |

单击 **>** 

将备份信息展开,即可查看备份文件的信息。您可以还原、下载或删除指定的备份,也可以还原或下载指定的备份中的一个模块。

## 备份集列表 ?

| 2022/04/13 09:12:00 | 自动 | 7MB | 还原 | 下载 | 删除 | $\sim$ |
|---------------------|----|-----|----|----|----|--------|
| 内建用户信息 (8.0.1.0)    |    | 7KB | 还原 | 下载 |    |        |
| 出差管理系统 (8.0.0.0)    |    | 2MB | 还原 | 下载 |    |        |
| 库存管理系统 (8.0.0.0)    |    | 5MB | 还原 | 下载 |    |        |
| 2022/04/13 09:10:00 | 自动 | 7MB | 还原 | 下载 | 删除 | >      |
| 2022/04/11 16:25:37 | 手动 | 7MB | 还原 | 下载 | 删除 | >      |

打开备份文件夹,也可以看到备份的文件,包括以应用名命名的文件夹及备份的用户信息,文件名为"usersBackup-auto-\*\*\*\*.fubak"的 文件为用户信息的备份文件, "\*\*\*\*"为备份日期。

| 🔜 « 本地磁盘 (C:) > 用户 > 公用 > 公用文档 > For           | ٽ ~             |          |      |
|------------------------------------------------|-----------------|----------|------|
| 名称                                             | 修改日期            | 类型       | 大小   |
| 山差管理系统                                         | 2022/4/13 9:12  | 文件夹      |      |
| 库存管理系统                                         | 2022/4/13 9:12  | 文件夹      |      |
| GlobalConfig-auto-2022-04-13-09-10-00          | 2022/4/13 9:09  | XML 文档   | 8 KB |
| GlobalConfig-auto-2022-04-13-09-12-00          | 2022/4/13 9:11  | XML 文档   | 8 KB |
| GlobalConfig-manual-2022-04-11-16-25-37        | 2022/4/11 16:13 | XML 文档   | 8 KB |
| 🗋 usersBackup-auto-2022-04-13-09-10-00.fubak   | 2022/4/13 9:10  | FUBAK 文件 | 8 KB |
| 🗋 usersBackup-auto-2022-04-13-09-12-00.fubak   | 2022/4/13 9:12  | FUBAK 文件 | 8 KB |
| 🗋 usersBackup-manual-2022-04-11-16-25-37.fubak | 2022/4/11 16:25 | FUBAK 文件 | 8 KB |

打开应用文件夹后可看到备份的工程文件,后缀为fdbak。

| 📙 « 用户 > 公用 > 公用文档 > Forgu       | ncyServerBackup > 出差 | 管理系统                 | ∽ ©                  |
|----------------------------------|----------------------|----------------------|----------------------|
| 名称 ^                             | 修改日期                 | 类型                   | 大小                   |
| auto-2022-04-13-09-10-00.fdbak   | 2022/4/13 9:10       | FDBAK 文件             | 2,386 KB             |
| manual-2022-04-13-09-12-00.fdbak | 2022/4/13 9:12       | FDBAK 文件<br>FDBAK 文件 | 2,386 KB<br>2,386 KB |

## ■■ 3. 还原

## 应用还原

在管理控制台,在所有应用列表中,单击需要还原的网站,进入应用的常规设置页面。 在备份与还原区域,单击"还原",选择要还原的文件即可。

|             | 活字格      | 管理控制台 版本: 9.0.0.0 |  |  |  |  |
|-------------|----------|-------------------|--|--|--|--|
| 6           | 后台应用管理   | く订单系统             |  |  |  |  |
| 内建用户        | 所有应用     | 常规设置 服务端命令 计划任务 流 |  |  |  |  |
|             | 订单系统     |                   |  |  |  |  |
|             | 功能演示     | ┃ 默认应用            |  |  |  |  |
| 赵用管理        | 出差管理系统   | 备份与还原             |  |  |  |  |
| ₽ŗ          | 库存管理系统   | 备份还原              |  |  |  |  |
| 权限          | onedrive | 删除应用              |  |  |  |  |
| <b>(</b> 2) | 七牛云      | 删除                |  |  |  |  |
| 第三方         | 阿里云      | 发布时备份的自动设置        |  |  |  |  |

用户信息还原

在管理控制台,选择"内建用户->设置->备份与还原",进入用户帐户信息的备份与还原界面。 在还原区域,单击"还原",选择要还原的文件即可。

|                          | 活字格            | 管理控制台 版本: 9.0.0.0      |  |  |  |  |
|--------------------------|----------------|------------------------|--|--|--|--|
| ത                        | 用户管理           | 5 用户帐户信息的备份与还原         |  |  |  |  |
| じ <mark>い</mark><br>内建用户 | ♠ 用户           | 备份                     |  |  |  |  |
|                          | 🖁 角色           | 以FUBAK文件保存所有的用户账户和组信息。 |  |  |  |  |
|                          | ⊟ 组织级别         | 备份                     |  |  |  |  |
| 应用管理                     | ➡ 组织结构         | 还原                     |  |  |  |  |
| <b>ی</b> رک              | 🖻 自定义属性        | 基于FUBAK文件还原用户帐户信息。     |  |  |  |  |
| 权限                       | 设置             | ど原                     |  |  |  |  |
| (S)                      | <b>6</b> 备份与还原 |                        |  |  |  |  |
| 第三方                      | 🛚 导出与导入        |                        |  |  |  |  |

回到顶部